# **Ctrl**Print

### InCopy CC

#### PASTE CONTENTS INTO A TABLE

- 1. In Excel, select the cells and copy them (Ctrl+C).
- 2. In InCopy place the cursor in the first cell where you wish to paste the copied cells. Press the "esc" key to select the whole cell.
- 3. Paste the copied cells (Ctrl+V).

#### Add a row/column to a table

IMPORTANT! The text frame that contains the table needs to have enough space to accomadate added rows/columns. Contact the agency you work with if more space is needed.

- 1. Place your cursor in a cell where you want to add the row or column..
- 2. Right click > Insert > Row or column > Number > Over or under/right or left

#### Add footnotes to a table

- 1. Type the footnote's numberr
- 2. Select the number.
- 3. Hover your cursor over the selected number. If the font you are using has a superscript version it will appear and you can choose it. (Otherwise contact your agency for assistance creating a character style)

#### Show hidden characters

Click the button in InCopy which looks like this:.

#### Show tracked changes in the layout

Form the "View" menu choose "Screen mode" and then "Normal" to show tracked changes, text frames and other grids and guides.

#### Keyboard shortcuts

#### Hide guides and tracked changes

Form the "View" menu choose "Screen mode" and then "Preview" to hide all grids, guides and tracked changes.

#### CHANGE FONT STYLES USING THE EYEDROPPER TOOL

The eyedropper tool lets you easily apply existing defined styles. It works similar to the Format Painter found in Office:

- 1. Select the text you want to change the formatting of.
- 2. Click on the eyedropper tool in the "Tools" palette.
- 3. Click on the text that uses the format you want to copy.
- 4. The text you selected should now change to the same style as the one you clicked on with the eyedropper tool.

#### NONBREAKING SPACE

Right click > Insert White Space > Nonbreaking Space (Alt+Ctrl+X)

#### **B**UTTONS FOR DIFFERENT DISPLAY OPTIONS

- **1. View Options**: Which grids, guides and characters to show.
- 2. Screen Mode: switch between "Normal" and "Preview".
- **3.** Arrange Documents: If you are working with more than one document at a time you can use the options here to select how you wish to display them simultaneously for comparing.

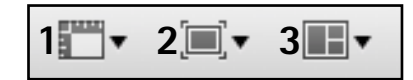

| File and Edit |              | View and Select      |                 | Text and numbers     |              |
|---------------|--------------|----------------------|-----------------|----------------------|--------------|
| Save          | Ctrl+S       | Fit spread in window | Ctrl+0          | Nonbreaking space    | Alt+Ctrl+X   |
| Undo          | Ctrl+Z       | Zoom in              | Ctrl+Num +      | Discretionary hyphen | Shift+Ctrl+- |
| Redo          | Shift+Ctrl+Z | Zoom out             | Ctrl+Num -      | Nonbreaking hyphen   | Alt+Ctrl+-   |
| Сору          | Ctrl+C       | Layout view          | Ctrl+L          | En dash (–)          | Alt+-        |
| Cut           | Ctrl+X       | Galley (text) view   | Ctrl+G          | Em dash ()           | Shift+Alt+-  |
| Paste         | Ctrl+V       | Select cell          | Esc             |                      |              |
|               |              | Select word          | Double click    | Paragraph styles     | F11          |
| Find/change   | Ctrl+F       | Select line          | Triple click    | Character styles     | Shift+F11    |
| Spelling      | Ctrl+l       | Select paragraph     | Quadruple click | Quick Apply (styles) | Ctrl+Return  |

۹.

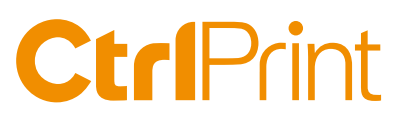

## **Changing InCopy's Preferences**

Start InCopy from Windows' "Start" menu without a document open.

#### 1. Interface and display performance. *Edit (menu) > Preferences*

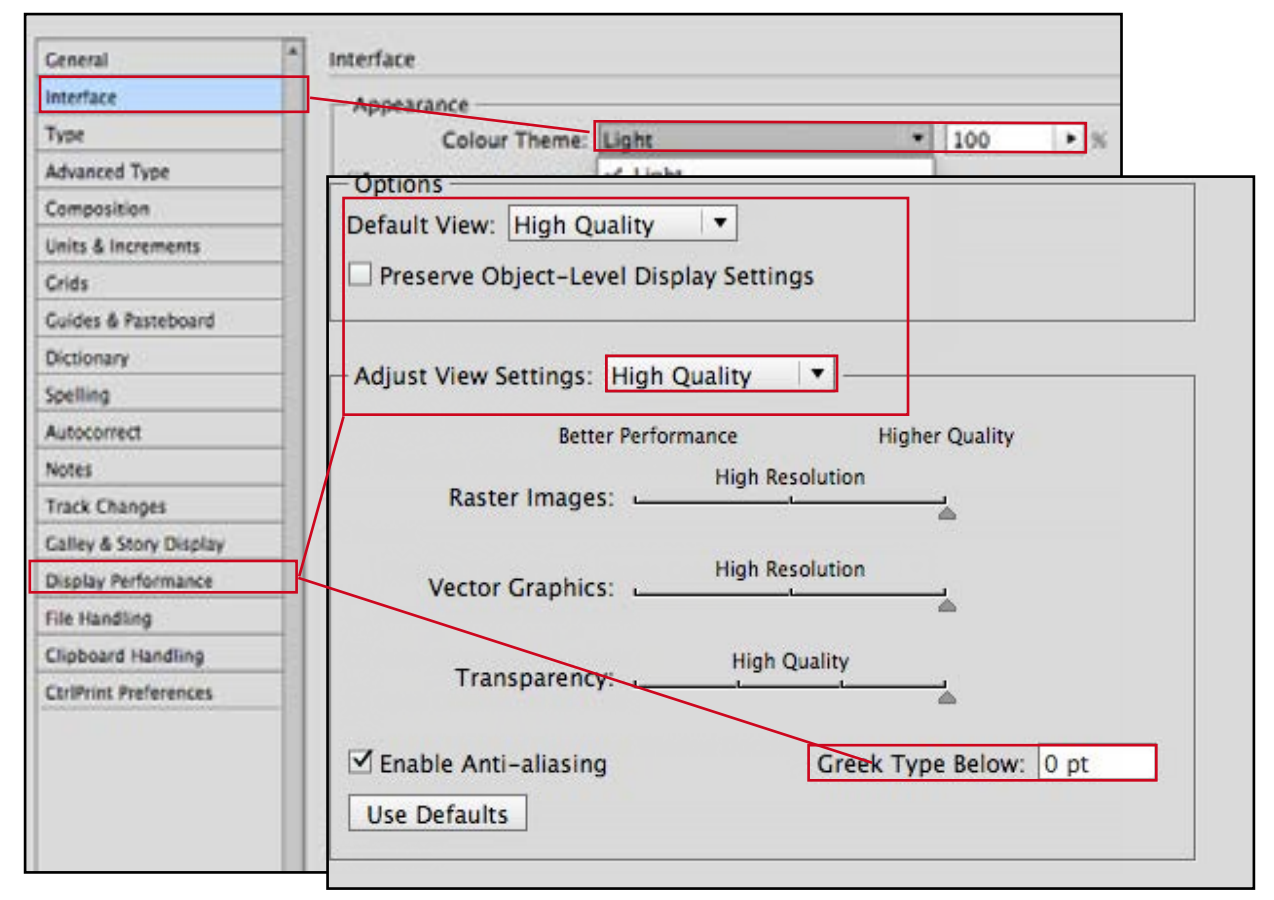

### 2. Set InCopy to open documents in "Layout view" by default. *View (menu) > Layout View*

| View    | Window      | CtrlPrint | Help  |
|---------|-------------|-----------|-------|
| Zoom In |             |           | ¥6=   |
| Zoor    | n Out       |           | 98    |
| Fit P   | 第0          |           |       |
| Fit S   | pread in W  | indow     | 2號0   |
| Actu    | al Size     |           | 26 1  |
| Entir   | e Pasteboa  | ird       | 7.公第0 |
| Galle   | y View      |           | ЖG    |
| Stor    | View        |           | \C#G  |
| 🗸 Layo  | ut View     |           | ЖL    |
| Scre    | en Mode     |           | •     |
| Disp    | lay Perform | nance     | •     |

#### 3. Show changes with user color. Window>CtrlPrint TrackChanges

| CtriCh         | anges | Previous Charge                              |                        |  |  |  |
|----------------|-------|----------------------------------------------|------------------------|--|--|--|
| Filter off 🛛 👻 |       | Next Change                                  |                        |  |  |  |
| P# 11.0        | Out   | Reject Change                                |                        |  |  |  |
| 67             | 201   | Accept Change                                |                        |  |  |  |
| 67             | 201   | Accept All Changes In Story                  |                        |  |  |  |
| 67             | 201   |                                              |                        |  |  |  |
| 67             | 201   | undares voi reunidiaa tu biotA               |                        |  |  |  |
| 67             | 201   | Accept All Changes In Document               |                        |  |  |  |
| 67             | 201   | Annest All Changes by This User              | ;                      |  |  |  |
| 67             | 201   | Accept All Changes by This User              |                        |  |  |  |
| 67             | 201   | Reject Air Changes by This User              |                        |  |  |  |
| 67             | 201   | ✓ Show Tracked Changes                       |                        |  |  |  |
| 67             | 201   | ✓ Show User Color                            |                        |  |  |  |
| 67             | 201   | Highlight Changes                            |                        |  |  |  |
| 67             | 201   | Display Only Filtered Changes in Layout View |                        |  |  |  |
| 67             | 2201  | Evoort DDE With Changes                      | Event DDE With Changes |  |  |  |
| 67             | 201   | export non-manufala                          |                        |  |  |  |
| 67             | 201   | List Columns                                 |                        |  |  |  |